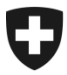

## ZKV in wenigen Schritten erklärt

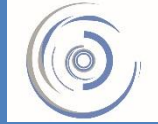

Zollkundenverwaltung - ZKV Gestion des clients de la douane - GCD Gestione dei clienti della dogana - GCD

## 1. Erstregistrierung mit der UID – Neukunde

## 1. Öffnen Sie die Einstiegsseite der Zollkundenverwaltung:

| sche Zollverwaltung EZV |
|-------------------------|
|                         |
| 12departement EFD       |
|                         |
| 2 De   Fr   It          |
|                         |
|                         |
|                         |
|                         |
|                         |
|                         |
|                         |
|                         |
|                         |
|                         |
|                         |
|                         |
|                         |
|                         |
|                         |
|                         |
|                         |
|                         |
|                         |
|                         |
|                         |
|                         |
|                         |

2. Wählen Sie oben rechts die gewünschte Sprache und klicken Sie auf den folgenden Link auf der Einstiegsseite:

→ als Benutzer der Zollkundenverwaltung EZV registrieren

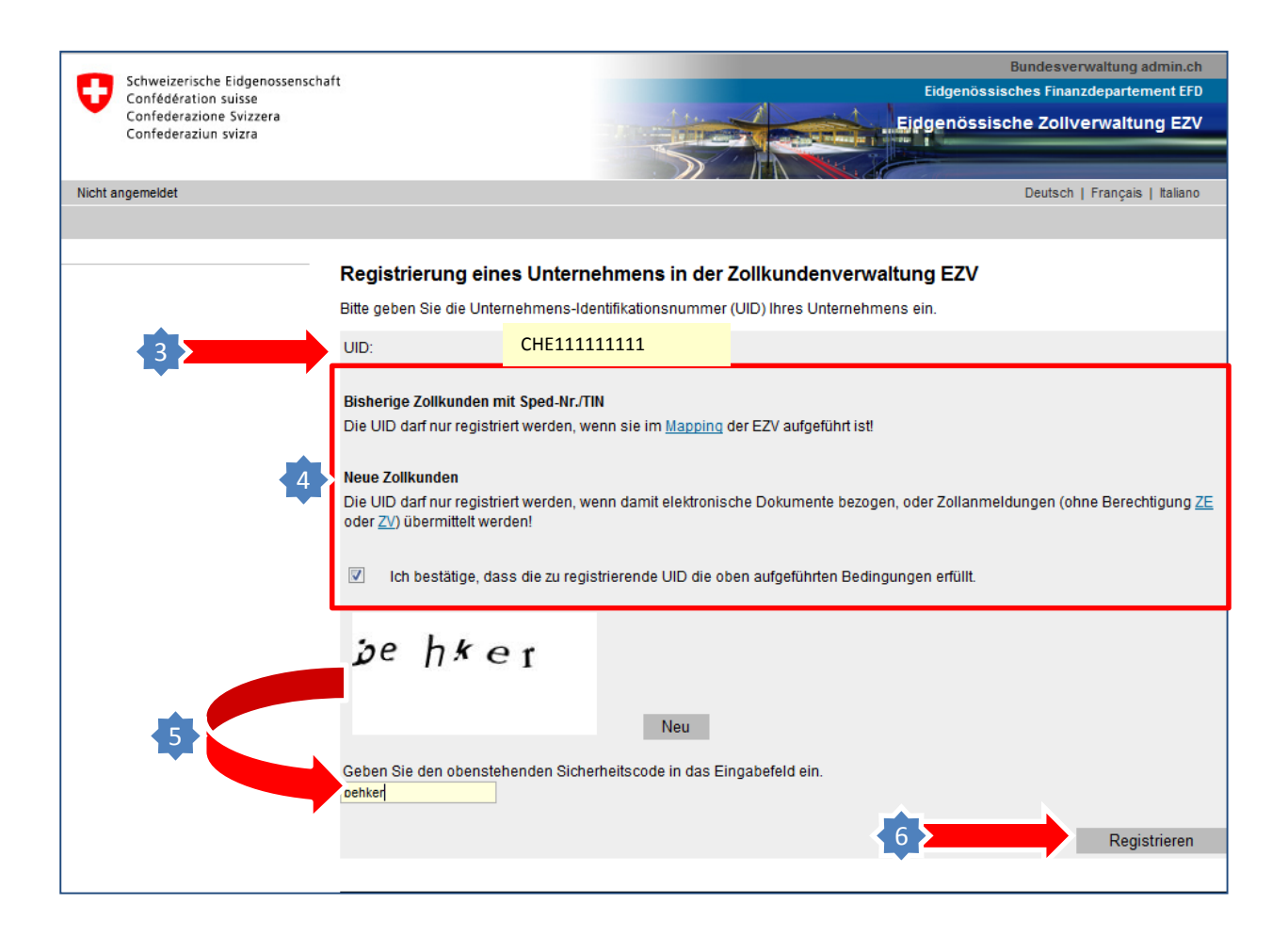

- 3. Geben Sie im obersten Textfeld Ihre UID Nummer (Bsp. CHE11111111) ein.
- Lesen Sie anschliessend die zutreffende Erklärung unterhalb für Bisherige /Neue Zollkunden und bestätigen Sie bei Zutreffen die Aussage im Kästchen, um fortfahren zu können.

## **Bitte beachten!**

Vorläufig können nur UIDs registriert werden, auf die eine der beiden Erklärungen zutreffen.

- 5. Geben Sie den "Captcha" Sicherheitscode gemäss Vorgabe in das gelbe Textfeld unten links ein. (Bitte Gross-Kleinschreibung beachten!)
- 6. Klicken Sie auf Registrieren.

| Schweizerische Eidgenossenschaft                                        |                                                                                                | Bundesverwaltung admin.ch<br>Fidgenössisches Finanzdenartement FFD                                                                  |
|-------------------------------------------------------------------------|------------------------------------------------------------------------------------------------|----------------------------------------------------------------------------------------------------|
| Confédération suisse<br>Confederazione Svizzera<br>Confederaziun svizra | And the                                                                                        | Eidgenössische Zollverwaltung EZV                                                                                                   |
|                                                                         |                                                                                                |                                                                                                    |
| Nicht angemeldet                                                        |                                                                                                | Deutsch   Français   Italiano                                                                                                    |
|                                                                         |                                                                                                |                                                                                                    |
| Registrieru<br>Ergänzen Sie d                                           | ng eines Unternehmens in de<br>ie Pflichtfelder (*). Für die Erstregistrieru                   | er Zollkundenverwaltung EZV<br>Ing benötigt das System ZKV die Angaben einer verantwortlichen Person.                               |
| Unternehmens<br>Kategorie:                                              | idaten:                                                                                        | Personendaten:                                                                                                    |
| UID:<br>Name des U<br>Strasse:<br>Hausnumme<br>PLZ:<br>Ort:<br>Kanton:  | nternehmens:<br>T:<br>111111111<br>Muster Max AG<br>Bernstrasse<br>112<br>1202<br>Genève<br>GE | Vorname: * Max<br>E-Mail: * Max@Muster.ch<br>Adresszusatz/Abteilung:<br>Telefon-Nr.: 031 326 52 36<br>Bevorzugte Sprache: Deutsch ▼ |
| Land:                                                                   | Schweiz                                                                                        | Bestätigen Abbrechen                                                                                                    |

Die Unternehmensdaten auf der linken Seite werden vom UID-Register automatisch übernommen.

- 7. Geben Sie Ihre Personendaten (erster Benutzer-ZKV) ein.
- 8. Bestätigen Sie die Eingabe um die Registrierung abzuschliessen.

Bei erfolgreicher Registrierung werden die Logindaten (Login /Passwort) in den nächsten Tagen per Post an die Adresse gemäss UID-Register zugestellt. (Z.Hd. Des Benutzer ZKV)

InformationDetaillierte Beschreibungen<br/>finden Sie in den<br/>Handbüchern:Handbüchern:HandbücherCompositionBerstregistrierung mit UID -<br/>Neukunde